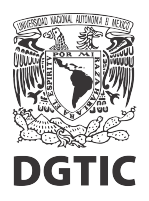

## EnsambleJS. Opción múltiple, mostrar realimentación según la opción seleccionada.

1. Seleccionar el elemento "Opción múltiple" y presionamos el botón "Interacción" del panel de propiedades.

| Arche Calle Paralla nerter Royce Apda<br>Control Calle Paralla nerter Royce Apda<br>Control Calle Calle                                                                                                    | $\leftarrow \rightarrow \mathbf{G}$           | O A ≈ ∽ https://www.ensamblejs.unam.mx/C_home/edit/000927 | 坐 🗰 🗳 🍊                | ë V 🖥             | =          |
|----------------------------------------------------------------------------------------------------|-----------------------------------------------|-----------------------------------------------------------|------------------------|-------------------|------------|
| Image: Image: Image                                                                                                    | Archivo 👻 Editar 👻 Pantallas                  | r Insertar ▼ Proyecto ▼ Ayuda ▼                           |                        |                   | er.        |
| Paralas * « Paralas Paralas * « Paralas Paralas Paralas Paralas Paralas Paralas * « Paralas * « Paralas                                                                                                    | $\models \blacksquare \leftarrow \rightarrow$ | 🗎 💞 🖺 🎟 🚎 🏛 📾 🖆 🔜 👳 🔁 🛬                                   |                        |                   | .4         |
| Note 2 Valor   Concertain   Impact on multiple?   Impact on multiple? Impact on multiple? Impact on multiple? Impact on                                                                                                    | Pantallas                                     | د « Pantalia ۱                                            | Propiedades de contain | er [da435ca1] 🗸   |            |
| Sement os   To ben mai to o   To ben mai to o <td></td> <td></td> <td>Nombre ≑</td> <td>Valor</td> <td></td>                                                                                                    |                                               |                                                           | Nombre ≑               | Valor             |            |
| Sementos   Chara (5)   Chara (5)                                                                                                    | A.L. 180                                      |                                                           | - General              |                   |            |
| Elementos<br>Total Correcta<br>Correcta<br>Correcta                                                                                                    | 39.01                                         |                                                           | Clases CSS             |                   |            |
| Bien   OppoC                                                                                                    | 2 · · · ·                                     |                                                           | Invisible de inicio    |                   |            |
| Elementos<br>Topana<br>Topana<br>Top |                                               |                                                           | Posición               | Absoluta          |            |
| Evenentos<br>Porte mala<br>Porte de le contro de le contro de                                                                                                    |                                               |                                                           | x                      | 358px             |            |
| Exemento   Tobuena   Tobuena                                                                                                    |                                               | ¿Pregunta o. múltiple?                                    | У                      | 124px             |            |
| All o<br>To base<br>To pase<br>To p                                                          | Flamentae                                     |                                                           | Ancho                  | 300px             |            |
| Image: Color of conduction multiple       Image: Color of conduction multiple       Image: Color of conduction multiple         Image: Color of color       Image: Color of color       Image: Color of color       Image: Color of color         Image: Color of color       Image: Color of color       Image: Color of color       Image: Color of color         Image: Color of color       Image: Color of color       Image: Color of color       Image: Color of color         Image: Color of color       Image: Color of color       Image: Color of color       Image: Color of color         Image: Color of color       Image: Color of color       Image: Color of color       Image: Color of color         Image: Color of color       Image: Color of color       Image: Color of color       Image: Color of color         Image: Color of color       Image: Color of color       Image: Color of color       Image: Color of color         Image: Color of color       Image: Color of color       Image: Color of color       Image: Color of color         Image: Color of color       Image: Color of color       Image: Color of color       Image: Color of color         Image: Color of color       Image: Color of color       Image: Color of color       Image: Color of color         Image: Color of color       Image: Color of color       Image: Color of color       Image: Color of color         Image:                                                                                                    | Elementos                                     | incorrecta correcta                                       | Alto                   | 160px             |            |
| Image: del delenanto       Image: del delenanto         Image: del delenanto       Image: del delenanto         Image: del de                                                                                                    | ្បា buena 🥠 🦷                                 |                                                           | Color de fondo         | predeterminado    | ٢          |
| Image de fond       Image de fond                                                                                                    | 4 °2° Opción múltiple //                      | incorrecta                                                | Sombra del elemento    |                   | ٢          |
| OppeB       Image: Comparison of the second second se                                                                                                    | 🗇 txt 🖉 🗲                                     |                                                           | Imagen de fondo        |                   | ٢          |
| Image: Section of the section of the section of th                                                                                                    | -<br>📼 opcA 🥢 🖗                               |                                                           | - Borde                |                   |            |
| OpcC     Image: Configuration       Mal                                                                                                    | 🚥 орс В  🦉 🦆                                  | Ø                                                         | Estilo                 | 1px solid rgb(51, | . <b>O</b> |
| Mal Comportanisate                                                                                                    | 🚥 opcC  🦉 🖆                                   | e Bien                                                    | - Espacio interno      |                   |            |
|                                                                                                    |                                               | Mal                                                       | Configurar             |                   | ÷          |
| Comportantinta     Comportantinta     Comportantinta                                                                                                    |                                               |                                                           |                        |                   |            |
| Comportanizate     Comportanizate     Comportanizate     Comportanizate                                                                                                    |                                               |                                                           |                        |                   |            |
| Comportanisate     Comportanisate     Comportanisate     Comportanisate     Comportanisate     Comportanisate                                                                                                    |                                               |                                                           |                        |                   |            |
| Comportantinta     Comportantinta     Comportantinta     Comportantinta                                                                                                    |                                               |                                                           |                        |                   |            |
| Comportanjioto     Comportanjioto     Comporta                                                                                                    |                                               |                                                           |                        |                   |            |
| Comportanizate     Comportanizate     Comportanizate     Comportanizate                                                                                                    |                                               |                                                           |                        |                   |            |
| Comportantiente     Comportantiente     Comportantiente     Comportantiente                                                                                                    |                                               |                                                           |                        |                   |            |
| Comportanjenta     Comportanjenta     Comportanjenta                                                                                                    |                                               |                                                           |                        |                   |            |
|                                                                                                    |                                               |                                                           |                        |                   |            |
| - Carlos Mereción                                                                                                    |                                               |                                                           | Comportamiente         |                   |            |
|                                                                                                    |                                               |                                                           | E. tos Interaco        | lión              |            |
| (Modifiedo)                                                                                                    | Editanto: /00004/000027/                      |                                                           |                        | (Mo)              | dificado)  |

2. En la columna "Mostrar al selecionar", presionamos en el botón <br/>  $\circledast$  de la opción correcta.

| $\leftarrow \ \rightarrow \ G$                               | $\leftarrow \rightarrow \mathbb{C} \qquad \bigcirc \  \   \land \  \   \land \  \   \land \  \   \land \  \   \land \  \   \land \  \   \land \  \   \land \  \   \land \  \   \land \  \   \land \  \   \land \  \   \land \  \   \land \  \   \land \  \   \land \  \  \  \  \  \  \  \  \  \  \  \  \$ |                  |           |         |             |                        |           | 坐 🗰 😫 💰                | € V | <b>**</b> = |
|--------------------------------------------------------------|----------------------------------------------------------------------------------------------------|------------------|-----------|---------|-------------|------------------------|-----------|------------------------|-----|-------------|
| Archivo 👻 Editar 👻 Pantallas 👻                               |                                                                                                    |                  |           |         |             |                        |           |                        |     | ALL.        |
| $  \models \blacksquare \leftarrow \rightarrow \blacksquare$ | 1 🤸 📫                                                                                                    | 🖿 💌 🎞 🛣          | 🔎 🛃 🔜 호 🔁 | <u></u> |             |                        |           |                        |     | 4           |
| Pantallas 🛛 🖄 🕅                                              | « Pantalla 1                                                                                                    |                  |           |         |             |                        |           | Propiedades de contain |     | · »         |
|                                                              |                                                                                                    |                  |           |         |             |                        |           |                        |     |             |
| Analysis and                                                 |                                                                                                    | × eneral         |           |         |             |                        |           |                        |     |             |
| 3995                                                         | 🚟 Opciones                                                                                                    |                  |           |         |             |                        |           |                        |     |             |
|                                                              |                                                                                                    |                  | Flamonto  |         | Correcto    | Meetrer el eslessioner |           | nsición                |     |             |
|                                                              |                                                                                                    |                  | Elemento  |         | Conecta     | wostial al seleccional |           |                        |     |             |
|                                                              | орс 💿                                                                                                    | A incorrecta     |           |         |             |                        | $\otimes$ |                        |     |             |
|                                                              |                                                                                                    | B correcta       |           |         | <b>1</b> 24 |                        | $\otimes$ | ncho                   |     |             |
| Elementos                                                    |                                                                                                    |                  |           |         | œ.          |                        | 9         | lto                    |     |             |
| T buena // 🗖 🔿                                               | opc 💿 💿                                                                                                    | C   incorrecta   |           |         |             |                        | $\otimes$ | olor de fondo          |     | o o         |
| 4 °2° Opción múltiple                                        |                                                                                                    |                  |           |         |             |                        |           | ombra del elemento     |     | ۲           |
| 🗊 txt // 🔓 👁                                                 | >                                                                                                    |                  |           |         |             |                        |           | nagen de fondo         |     | ٢           |
| 📟 op cA 🥖 🔓 🖸                                                | >                                                                                                    |                  |           |         |             |                        |           | prde                   |     | â           |
| CopeB // Co                                                  |                                                                                                    |                  |           |         |             |                        |           | spacio interno         |     |             |
|                                                              |                                                                                                    |                  |           |         |             | 📽 Configurar           |           | onfigurar              |     | ø           |
|                                                              |                                                                                                    |                  |           |         |             |                        |           | 9                      |     |             |
|                                                              | 😇 Parár                                                                                                    | netros           |           |         |             |                        |           | 1                      |     |             |
|                                                              |                                                                                                    | No. de intentos: |           |         | Selección r | núltiple               |           |                        |     |             |
|                                                              |                                                                                                    |                  |           |         |             |                        |           |                        |     |             |
|                                                              |                                                                                                    |                  |           |         |             | Aplicar X              | Cancelar  | <u>ر</u>               |     |             |
|                                                              |                                                                                                    |                  |           |         |             |                        |           | _                      |     |             |
|                                                              |                                                                                                    |                  |           |         |             |                        |           |                        |     |             |
|                                                              |                                                                                                    |                  |           |         |             |                        |           | Comportamiento         |     |             |
|                                                              |                                                                                                    |                  |           |         |             |                        |           | (Eventos) (Interaco    |     |             |
| javascript:; 004/000927/                                     |                                                                                                    |                  |           |         |             |                        |           |                        | ()  | Iodificado) |

3. Marcamos solamente el elemento de la realimentación correcta y presionamos el botón "Regresar".

| $\leftarrow \rightarrow G$ | 0  | ြီး ေရာ https://www.ensamblejs. <b>unam.mx</b> /C_home/edit/000927 | ☆ | ⊘ ₹      | s 🖽 🙎         | 4         | ë 1     | 7     | ≡       |
|----------------------------|----|--------------------------------------------------------------------|---|----------|---------------|-----------|---------|-------|---------|
| Archivo 👻 Editar 👻 Panta   |    |                                                                    |   |          |               |           |         |       | 80.     |
|                            |    | * 🖺 🚥 🐺 🏛 🛤 🛍 🖻 🔜 👳 🕄 🚖                                            |   |          |               |           |         |       | 14      |
| Pantallas                  |    | antalla 1                                                          |   |          | piedades de   |           |         |       |         |
|                            |    |                                                                    |   |          |               |           |         |       |         |
| Autobr                     |    | 🗳 Opción múltiple container (da435ca1)                             |   |          | eneral        |           |         |       |         |
| 392                        |    | ten Mostrar al seleccionar opción: opcB (1e1477aa)                 |   |          |               |           |         |       |         |
|                            |    |                                                                    |   |          |               |           |         |       |         |
|                            |    | M 🗊 buena                                                          |   |          |               |           |         |       |         |
|                            |    |                                                                    |   |          |               |           |         |       |         |
|                            |    | □ yet container                                                    |   |          |               |           |         |       |         |
| Elementos                  |    |                                                                    |   |          |               |           |         |       |         |
| []] buena                  | 6⊙ |                                                                    |   |          |               |           |         |       | æ       |
| T mala (                   | 6⊙ |                                                                    |   |          |               |           |         |       | à       |
| Opción multiple            | 60 |                                                                    |   |          |               |           |         |       | õ       |
| D txt 🧼                    |    |                                                                    |   |          | orde          |           |         |       |         |
| C opcA                     |    |                                                                    |   |          |               |           |         |       |         |
| C opcC                     | 60 |                                                                    |   |          | spacio intern | 0         |         |       |         |
|                            |    |                                                                    |   |          |               |           |         |       |         |
|                            |    |                                                                    |   |          |               |           |         |       |         |
|                            |    |                                                                    |   |          |               |           |         |       |         |
|                            |    |                                                                    |   |          |               |           |         |       |         |
|                            |    |                                                                    |   | Regresar |               |           |         |       |         |
|                            |    |                                                                    |   | Cancelar |               |           |         |       |         |
|                            |    |                                                                    |   | Cancelar |               |           |         |       |         |
|                            |    |                                                                    |   |          |               |           |         |       |         |
|                            |    |                                                                    |   |          |               |           |         |       |         |
|                            |    |                                                                    |   |          | Comportanio   |           |         |       |         |
|                            |    |                                                                    |   |          |               |           |         |       |         |
|                            |    |                                                                    |   |          | Eventos       | nteraccio | <u></u> |       |         |
| Editanto:/00004/000927/    |    |                                                                    |   |          |               |           |         | (Modi | ficado) |

4. Repetimos los pasos 2 y 3 con cada una de las opciones incorrectas, marcando el elemento de la realimentación incorrecta.

| $\leftarrow \  \   \rightarrow \  \   G$           | ○ 8        | a= o+ https://www.ensamblejs. <b>unam.mx</b> /C_home/edit/000927 | ☆       |                   | ه 🛱 🗰 د        | ë V 🕯 | =         |
|----------------------------------------------------|------------|------------------------------------------------------------------|---------|-------------------|----------------|-------|-----------|
| Archivo 🛩 Editar 🛩 Pantalla                        |            |                                                                  |         |                   |                |       | Br.       |
| $  \triangleq \blacksquare \leftarrow \rightarrow$ |            | * 🛍 🚥 速 🏛 🛤 🗀 🗖 👼 🕄 🚖                                            |         |                   |                |       | .[4       |
| Pantallas                                          |            |                                                                  |         |                   |                |       |           |
|                                                    |            |                                                                  |         |                   |                |       |           |
| Annakar                                            |            | 🗳 Opción múltiple container (da435ca1)                           |         |                   | eneral         |       |           |
| 28.91                                              |            | te Mostrar al seleccionar opción: opcA (db3cac7a)                |         |                   |                |       |           |
|                                                    |            |                                                                  |         |                   |                |       |           |
|                                                    |            | 🗍 🗖 buena                                                        |         |                   |                |       |           |
|                                                    | _          | 🗹 🗊 mala                                                         |         |                   |                |       |           |
|                                                    |            | Container                                                        |         |                   |                |       |           |
| Flementos                                          |            |                                                                  |         |                   |                |       |           |
| TT humana //                                       | 50         |                                                                  |         |                   |                |       |           |
| Tri mala                                           | 60         | П С споС                                                         |         |                   |                |       | Ŷ         |
| ▲ °CPCión múltiple                                 | 60         |                                                                  |         |                   |                |       | •         |
| 🗊 txt 🥠                                            | Ê⊙         |                                                                  |         |                   | nagen de fondo |       | φ         |
| 🚥 орсА — 🥖                                         | ê⊘         |                                                                  |         |                   | orde           |       |           |
| 🚥 орсВ 🥠                                           | <b>■</b> ⊙ |                                                                  |         |                   | spacio interno |       |           |
| 🚥 opec 🧼                                           | •          |                                                                  |         |                   | onfigurar      |       | Ø         |
|                                                    |            |                                                                  |         |                   |                |       |           |
|                                                    |            |                                                                  |         |                   |                |       |           |
|                                                    |            |                                                                  |         |                   |                |       |           |
|                                                    |            |                                                                  |         | Regresar          |                |       |           |
|                                                    |            |                                                                  |         |                   |                |       |           |
|                                                    |            |                                                                  | Aplicar | $\times$ Cancelar |                |       |           |
|                                                    |            |                                                                  |         |                   |                |       |           |
|                                                    |            |                                                                  |         |                   |                |       |           |
|                                                    |            |                                                                  |         |                   |                |       |           |
|                                                    |            |                                                                  |         |                   | Comportamiento |       |           |
|                                                    |            |                                                                  |         |                   |                |       |           |
| Editanto:/00004/000927/                            |            |                                                                  |         |                   |                | (Mo   | dificado) |

5. Presionamos el botón "Aplicar" para aplicar los cambios.

| $\leftarrow \ \rightarrow \ G$                      | ← → ♂ O A = or https://www.ensamblejs.unam.mx/C_home/edit/000927 |            |       |       |                |  |          |      |         | ☆              | ◙ | $\underline{\Psi}$ | ##    | <b>S</b> 4             | ( °     | V    | iora<br>E | =       |  |    |         |      |
|-----------------------------------------------------|------------------------------------------------------------------|------------|-------|-------|----------------|--|----------|------|---------|----------------|---|--------------------|-------|------------------------|---------|------|-----------|---------|--|----|---------|------|
| Archivo 🛩 Editar 🛩 Panta                            |                                                                  |            |       |       |                |  |          |      |         |                |   |                    |       |                        |         |      |           |         |  |    | 6       |      |
|                                                     |                                                                  | of-        | ĥ     | btn 💡 | III 🗖          |  | 6        | 1TML | <u></u> | <b>t</b> a   ± | • |                    |       |                        |         |      |           |         |  |    |         | 14   |
| Pantallas                                           |                                                                  | Pantalla 1 |       |       |                |  |          |      |         |                |   |                    |       |                        |         |      | dades d   |         |  |    |         |      |
|                                                     |                                                                  |            |       |       |                |  |          |      |         |                |   |                    |       |                        |         |      |           |         |  |    |         |      |
| o <sup>o</sup> Opción múltiple container (da435ca1) |                                                                  |            |       |       |                |  |          | × en | eral    |                |   |                    |       |                        |         |      |           |         |  |    |         |      |
| 📾 Opciones                                          |                                                                  |            |       |       |                |  | as       |      |         |                |   |                    |       |                        |         |      |           |         |  |    |         |      |
|                                                     |                                                                  |            |       |       |                |  |          |      |         |                |   |                    |       |                        |         |      |           |         |  |    |         |      |
|                                                     |                                                                  |            |       |       |                |  | Elemento |      |         |                |   | Correct            | a r   | Mostrar al seleccionar |         |      |           |         |  |    |         |      |
|                                                     |                                                                  |            | opcA  |       |                |  |          |      |         |                |   |                    |       |                        |         |      |           |         |  |    |         |      |
|                                                     |                                                                  |            | oncB  |       |                |  |          |      |         |                |   |                    |       |                        |         | nc   |           |         |  |    |         |      |
| Elementos                                           |                                                                  |            | oper  |       |                |  |          |      |         |                |   | <b>X</b>           |       |                        |         | lto  |           |         |  |    |         |      |
| 🗊 buena                                             | ⊜≙                                                               |            | opcC  |       |                |  |          |      |         |                |   |                    |       |                        |         | plo  |           |         |  |    | Ģ       |      |
| 1 mala                                              |                                                                  |            |       |       |                |  |          |      |         |                |   |                    |       |                        |         | ρn   |           |         |  |    |         |      |
| T txt                                               |                                                                  |            |       |       |                |  |          |      |         |                |   |                    |       |                        |         | ha   |           |         |  |    | Ģ       |      |
|                                                     | ∈ 🖬 👁 📄                                                          |            |       |       |                |  |          |      |         |                |   |                    |       |                        |         | ore  | de        |         |  |    |         |      |
| 🚥 орсВ                                              | ⊜≙                                                               |            |       |       |                |  |          |      |         |                |   |                    |       |                        |         | sti  | 10        |         |  |    | 19      |      |
| co opcC 🧳                                           |                                                                  |            |       |       |                |  |          |      |         |                |   |                    |       | °¥° Configura          | ronción | ) on | fiqurar   | 110     |  |    | ő       | 3    |
|                                                     |                                                                  |            |       |       |                |  |          |      |         |                |   |                    |       |                        |         | 21   |           |         |  |    |         |      |
|                                                     |                                                                  | -          |       |       |                |  |          |      |         |                |   |                    |       |                        |         |      |           |         |  |    |         |      |
|                                                     |                                                                  |            | Param | etros |                |  |          |      |         |                |   |                    |       |                        |         |      |           |         |  |    |         |      |
|                                                     |                                                                  |            |       |       | No. de intento |  |          |      |         |                |   | Selecció           | n múl | tiple                  |         |      |           |         |  |    |         |      |
|                                                     |                                                                  |            |       |       |                |  |          |      |         |                |   |                    |       |                        |         |      |           |         |  |    |         |      |
|                                                     |                                                                  |            |       |       |                |  |          |      |         |                |   |                    | -     | Aplicar X              | Cancela | 민    |           |         |  |    |         |      |
|                                                     |                                                                  |            |       |       |                |  |          |      |         |                |   |                    |       |                        |         |      |           |         |  |    |         |      |
|                                                     |                                                                  |            |       |       |                |  |          |      |         |                |   |                    | -     |                        |         |      |           |         |  |    |         |      |
|                                                     |                                                                  |            |       |       |                |  |          |      |         |                |   |                    |       |                        |         |      |           |         |  |    |         |      |
|                                                     |                                                                  |            |       |       |                |  |          |      |         |                |   |                    |       |                        |         | G    | nportalli | (1.1.)  |  |    |         |      |
|                                                     |                                                                  |            |       |       |                |  |          |      |         |                |   |                    |       |                        |         | E    | rentos    | Interac |  |    |         |      |
| javascript:; 004/000927/                            |                                                                  |            |       |       |                |  |          |      |         |                |   |                    |       |                        |         |      |           |         |  | (M | odifica | ido) |

6. Seleccionamos nuevamente el elemento "Opción múltiple" y ahora presionamos el botón "Eventos" del panel de propiedades.

| $\leftarrow \ \rightarrow \ G$ | С        | ר 🖞 ר 🕫 🕶 https://www.ensamblejs. <b>unam.mx</b> /C_home/edit/000927 🏠 | 🗢 生 🗰 🗳 🏼              | ₹ ¥                   | = =        |
|--------------------------------|----------|------------------------------------------------------------------------|------------------------|-----------------------|------------|
| Archivo 👻 Editar 👻 Pantal      | llas 👻 I | nsertar 👻 Proyecto 👻 Ayuda 👻                                           |                        |                       | 80         |
| ightarrow                      | )        | 🛷 🖺 🚥 🚎 🏛 🛤 🖆 🔜 👳 🕄 🚝                                                  |                        |                       | .(4        |
| Pantallas                      | × «      | Pantalla 1                                                             | Propiedades de contain | her [da435ca1] $\vee$ |            |
|                                |          |                                                                        | Nombre 🗘               | Valor                 |            |
| Anaraka'                       | - 88     |                                                                        | - General              |                       |            |
| 28.91                          | - 88     |                                                                        | Clases CSS             |                       |            |
|                                | - 88     |                                                                        | Invisible de inicio    |                       |            |
|                                | - 88     |                                                                        | Posición               | Absoluta              |            |
|                                |          | a                                                                      | x                      | 358px                 |            |
|                                |          | ¿Pregunta o. múltiple?                                                 | У                      | 124px                 |            |
| Clementes                      |          |                                                                        | Ancho                  | 300px                 |            |
| Elementos                      | 6.0      | incorrecta correcta                                                    | Alto                   | 160px                 |            |
| ୍ର T buena 🥠<br>ଆଜାନସାନ        |          |                                                                        | Color de fondo         | predeterminado        | ٢          |
| ✓ "2" Opción múltiple          |          | incorrecta                                                             | Sombra del elemento    |                       | ø          |
| 🗇 txt 🖉                        | 6        |                                                                        | Imagen de fondo        |                       | ۲          |
| -<br>                          | 6 ≙⊙     |                                                                        | - Borde                |                       |            |
| 🚥 орс В 🧳                      | ି≜⊙      |                                                                        | Estilo                 | 1px solid rgb(51,     | · 😳        |
| 📟 opcC 🧳                       | ି≙⊙      | Bien                                                                   | - Espacio interno      |                       | \$         |
|                                |          | Mal                                                                    | Configurar             |                       | ę          |
|                                |          |                                                                        |                        |                       |            |
|                                |          |                                                                        |                        |                       |            |
|                                |          |                                                                        |                        |                       |            |
|                                |          |                                                                        |                        |                       |            |
|                                |          |                                                                        |                        |                       |            |
|                                |          |                                                                        |                        |                       |            |
|                                |          |                                                                        |                        |                       |            |
|                                |          |                                                                        |                        |                       |            |
|                                |          |                                                                        |                        |                       |            |
|                                |          |                                                                        | Comportamiento         |                       |            |
|                                |          |                                                                        | Eventos Interac        | ción                  |            |
| Editanto:/00004/000927/        |          |                                                                        |                        | (M)                   | odificado) |

7. Seleccionamos la pestaña "Al seleccionar" y presionamos en "Acción" para agregar una nueva acción al evento "Al seleccionar".

| $\leftarrow \rightarrow G$                                      | O A ☞ ∽ https://www.ensamblejs.unam.mx/C_home/edit/000927                                                           | 초 🗰 😫 🍝                            | ë V 🖷 | ≡        |
|-----------------------------------------------------------------|----------------------------------------------------------------------------------------------------|------------------------------------|-------|----------|
| Archivo 🕶 Editar 🕶 Pantallas 🛩                                  |                                                                                                    |                                    |       | Pr.      |
| $\models \blacksquare \leftrightarrow \rightarrow \blacksquare$ | 🕯 🐇 💼 🚎 🏛 🛤 🗀 🖉 🔜 👳 😋 🚝                                                                                             |                                    |       | .14      |
| Pantallas 😞                                                     | « Pantalia 1                                                                                                    | Propiedades de containe            |       |          |
|                                                                 |                                                                                                    |                                    |       |          |
| Annake                                                          | 🕈 Eventos container (da435cal)                                                                                      | — General                          |       |          |
| 392                                                             | Clic Al mostrar Al ocultar Selección correcta Selección incorrecta Al completar Máx. no. de intentos Al seleccionar |                                    |       |          |
|                                                                 |                                                                                                    |                                    |       |          |
|                                                                 | Acción Parámetros Elementos destino                                                                                 |                                    |       |          |
|                                                                 |                                                                                                    |                                    |       |          |
|                                                                 |                                                                                                    |                                    |       |          |
|                                                                 |                                                                                                    |                                    |       |          |
| Elementos                                                       |                                                                                                    |                                    |       |          |
| 🗇 buena 🦉 🚔 🤇                                                   |                                                                                                    |                                    |       |          |
| 👔 mala 🔅 🛅 🤇                                                    |                                                                                                    |                                    |       |          |
| Decion multiple                                                 |                                                                                                    |                                    |       |          |
|                                                                 |                                                                                                    | — Borde                            |       |          |
| сорон 🖉 🖕                                                       |                                                                                                    |                                    |       |          |
| 🚥 орсС 🛛 🌽 🚔 🥥                                                  |                                                                                                    | — Espacio interno                  |       |          |
|                                                                 |                                                                                                    |                                    |       | ٢        |
|                                                                 |                                                                                                    |                                    |       |          |
|                                                                 |                                                                                                    |                                    |       |          |
|                                                                 |                                                                                                    |                                    |       |          |
|                                                                 |                                                                                                    |                                    |       |          |
|                                                                 |                                                                                                    |                                    |       |          |
|                                                                 |                                                                                                    |                                    |       |          |
|                                                                 |                                                                                                    |                                    |       |          |
|                                                                 |                                                                                                    |                                    |       |          |
|                                                                 |                                                                                                    |                                    |       |          |
|                                                                 |                                                                                                    | <ul> <li>Comportamiento</li> </ul> |       |          |
|                                                                 |                                                                                                    |                                    |       |          |
| Editanto:/00004/000927/                                         |                                                                                                    |                                    | (Mod  | ificado) |

8. Seleccionamos la acción "Ocultar".

| $\leftarrow \rightarrow \mathbf{G}$           | O A ≈ ∽ https://www.ensamblejs. <b>unam.mx</b> /C_home/edit/000927 ☆                                                | 🗢 👱 🗰 🔮 🚄                          | <b>≈ v </b> ≡       |
|-----------------------------------------------|----------------------------------------------------------------------------------------------------|------------------------------------|---------------------|
| Archivo 🛩 Editar 🛩 Pantallas ·                |                                                                                                    |                                    | ₿ <sub>₽</sub>      |
| $\models \blacksquare \leftarrow \rightarrow$ | 🗎 🛷 💼 🚎 河 🛤 🗯 🗗 🥅 👳 🤃 🚖                                                                                             |                                    | 14                  |
| Pantallas 🖇                                   |                                                                                                    |                                    |                     |
|                                               |                                                                                                    | Nombre 🗢                           |                     |
| Anarakar                                      | 🕈 🗳 Eventos container (da435cal)                                                                                    | — General                          |                     |
| 332                                           | Clic Al mostrar Al ocultar Selección correcta Selección incorrecta Al completar Máx. no. de intentos Al seleccionar | Clases CSS                         |                     |
|                                               |                                                                                                    | Invisible de inicio                |                     |
|                                               | Alternar Parametros Edementos destino                                                                               | Posición                           |                     |
|                                               | Ocultar                                                                                                    | x                                  |                     |
|                                               |                                                                                                    | у                                  |                     |
|                                               | Para Para Para Para Para Para Para Para                                                                             | Ancho                              |                     |
| Elementos                                     | Reproducit/Pausar                                                                                                   | Alto                               |                     |
| 🗊 buena 🥖 💼                                   | If a inicio     Partala simiente                                                                                    | Color de fondo                     | predeterminado 🗔    |
| 1 99 Onción múltipla                          | O Pantalia anterior                                                                                                 | Sombra del elemento                |                     |
| n bpcion muniple                              |                                                                                                    | Imagen de fondo                    |                     |
| 🚥 op cA 🧳 🔓                                   | Reinicar returno     Reinicar putalla                                                                               | - Borde                            |                     |
| 🚥 орсВ 🖉 着                                    | O Opción múltiple →                                                                                                 | Estilo                             | 1px solid rgb(51, 🧔 |
| 🚥 op cC 🛛 🦸 🚔                                 | •                                                                                                    | – Espacio interno                  |                     |
|                                               |                                                                                                    | Configurar                         | ٢                   |
|                                               | 🗎 Aplicar) ( 🗙 Cancelar)                                                                                            |                                    |                     |
|                                               |                                                                                                    | <ul> <li>Comportamiento</li> </ul> |                     |
|                                               |                                                                                                    |                                    |                     |
| Editanto:/00004/000927/                       |                                                                                                    |                                    | (Modificado)        |

9. Activamos ambos elementos de las realimentaciones. Esto hará que al seleccionar cualquier opción, ambas realimentaciones se oculten. Inmediatamente después se mostrará la opción configurada en los pasos 2, 3 y 4. Después presionamos el botón "Aplicar" para aplicar los cambios.

| $\leftarrow \ \rightarrow \ \mathbf{G}$       | 🔿 🔒 🕫 🕶 https://www.ensi              | mblejs. <b>unam.mx</b> /C_home/ | /edit/000927                     |                    | ☆                    | 🗢 🛃 🗰 🔮 🍕              | ë 🛛 🍯 | . ≡       |
|-----------------------------------------------|---------------------------------------|---------------------------------|----------------------------------|--------------------|----------------------|------------------------|-------|-----------|
|                                               |                                       |                                 |                                  |                    |                      |                        |       | 80        |
| $\models \blacksquare \leftarrow \rightarrow$ | I 🞸 🖺 🖿 💽                             | II 🔝 庙 🛃                        | 📼 호 🔁 🔤                          |                    |                      |                        |       | 14        |
|                                               | K Pantalla 1                          |                                 |                                  |                    |                      | Propiedades de contain |       |           |
|                                               |                                       |                                 |                                  |                    |                      | Nombre 🗢               |       |           |
| Annaker                                       | 🗳 Eventos container                   |                                 |                                  |                    | ×                    | — General              |       |           |
| 28.95                                         | Clic Al mostrar                       |                                 | elección incorrecta Al completar |                    |                      | Clases CSS             |       |           |
|                                               |                                       |                                 |                                  |                    |                      | Invisible de inicio    |       |           |
|                                               | (+) Accion                            |                                 |                                  |                    |                      | Posición               |       |           |
|                                               | Ocultar                               |                                 |                                  | (buena x) (mala x) | $\otimes$            | x                      |       |           |
|                                               |                                       |                                 |                                  |                    |                      | у                      |       |           |
| Flementos                                     | 🗹 🕎 buena                             |                                 |                                  |                    |                      | Ancho                  |       |           |
| Tribuena // 🗲                                 | 🗹 🕎 mala                              |                                 |                                  |                    |                      | Alto                   |       |           |
| T mala 🧳 🦕                                    | □ ]≇[ container                       |                                 |                                  |                    |                      | Color de Tondo         |       | \$        |
| 🔺 📽 Opción múltiple 🧳 🔓                       | 🗌 🗍 🛄 txt                             |                                 |                                  |                    |                      | Sombra dei elemento    |       | *         |
| 🗇 🗊 txt 🖉 🧯                                   | 🗋 📼 opcA                              |                                 |                                  |                    |                      | Imagen de Tondo        |       | ø         |
| 🚥 opcA 🧳 🚔                                    | 🗌 🐷 орев                              |                                 |                                  |                    |                      | - Borde                |       |           |
| Сорсв 🤌 💼 ч                                   | i i i i i i i i i i i i i i i i i i i |                                 |                                  |                    |                      | - Espacio interno      |       |           |
| 🚥 opcC 🛛 🛷 🚍 ۹                                |                                       |                                 |                                  |                    |                      | Configurar             |       | ø         |
|                                               |                                       |                                 |                                  |                    |                      |                        |       |           |
|                                               |                                       |                                 |                                  |                    |                      |                        |       |           |
|                                               |                                       |                                 |                                  |                    |                      |                        |       |           |
|                                               |                                       |                                 |                                  |                    |                      |                        |       |           |
|                                               |                                       |                                 |                                  |                    |                      |                        |       |           |
|                                               |                                       |                                 |                                  |                    |                      |                        |       |           |
|                                               |                                       |                                 |                                  |                    |                      |                        |       |           |
|                                               |                                       |                                 |                                  | $\rightarrow$ (    | 🗄 Aplicar 🗙 Cancelar |                        |       |           |
|                                               |                                       |                                 |                                  |                    |                      |                        |       |           |
|                                               |                                       |                                 |                                  |                    |                      |                        |       |           |
|                                               |                                       |                                 |                                  |                    |                      | Comportamiento         |       |           |
|                                               |                                       |                                 |                                  |                    |                      |                        |       |           |
| Editanto:/00004/000927/                       |                                       |                                 |                                  |                    |                      |                        | (Mo   | dificado) |

10. Podemos verificar que ambas realimentaciones solo se muestran cuando se selecciona la opción que le corresponde.

| $\leftarrow \rightarrow c$                | O A ≈ ∽ https://www.ensamblejs. <b>unam.mx</b> /C_home/edit/000927 ☆             | ♡ 👱 🗰 🗳 🎸 🖤 🎬 ≡                                                                                                    |
|-------------------------------------------|----------------------------------------------------------------------------------|----------------------------------------------------------------------------------------------------|
| Archivo 👻 Editar 👻 Pantallas              | s 🕶 Insertar 💌 Proyecto 🕶 Ayuda 💌                                                | Pro la constante de la constante de |
| $  \geqq   \leftrightarrow \rightarrow  $ | 📄 🞸 🖺 🚥 🚎 🏛 🗖 🗯 🖉 📾 🙀 🕄 🗮                                                        |                                                                                                    |
| Pantallas :                               | A « Pantalla 1                                                                   | Propiedades >>>                                                                                                    |
|                                           |                                                                                  | Nombre 🌣 Valor                                                                                                    |
| Anaraka'<br>Jacob Jacob                   | Visualizar proyecto — Mozilla Firefox                                            |                                                                                                    |
| 1800                                      | ○ 合 ☞ https://www.ensamblejs. <b>unam.mx</b> /projects/00004/000927/preview.html | ☆ ≡                                                                                                    |
|                                           |                                                                                  |                                                                                                    |
|                                           |                                                                                  |                                                                                                    |
| Elementos                                 |                                                                                  |                                                                                                    |
| 🗇 buena 🥖 🗖                               | ⊘ ¿Pregunta o. múltiple?                                                         |                                                                                                    |
| 🔺 📽 Opción múltiple 🛛 🦻 🔓                 |                                                                                  |                                                                                                    |
| 🗊 txt 🦉 🔓                                 | incorrecta correcta                                                              |                                                                                                    |
| 📼 opcA 🤌 🔓                                | incorrecta                                                                       |                                                                                                    |
| 📟 opce 🥖 🖉                                |                                                                                  |                                                                                                    |
|                                           |                                                                                  |                                                                                                    |
|                                           |                                                                                  |                                                                                                    |
|                                           |                                                                                  |                                                                                                    |
|                                           | Mal                                                                              |                                                                                                    |
|                                           |                                                                                  |                                                                                                    |
|                                           |                                                                                  |                                                                                                    |
|                                           |                                                                                  |                                                                                                    |
|                                           |                                                                                  |                                                                                                    |
|                                           |                                                                                  |                                                                                                    |
|                                           |                                                                                  |                                                                                                    |
|                                           |                                                                                  |                                                                                                    |
| Editanto:/00004/000927/                   |                                                                                  | (Modificado)                                                                                                    |

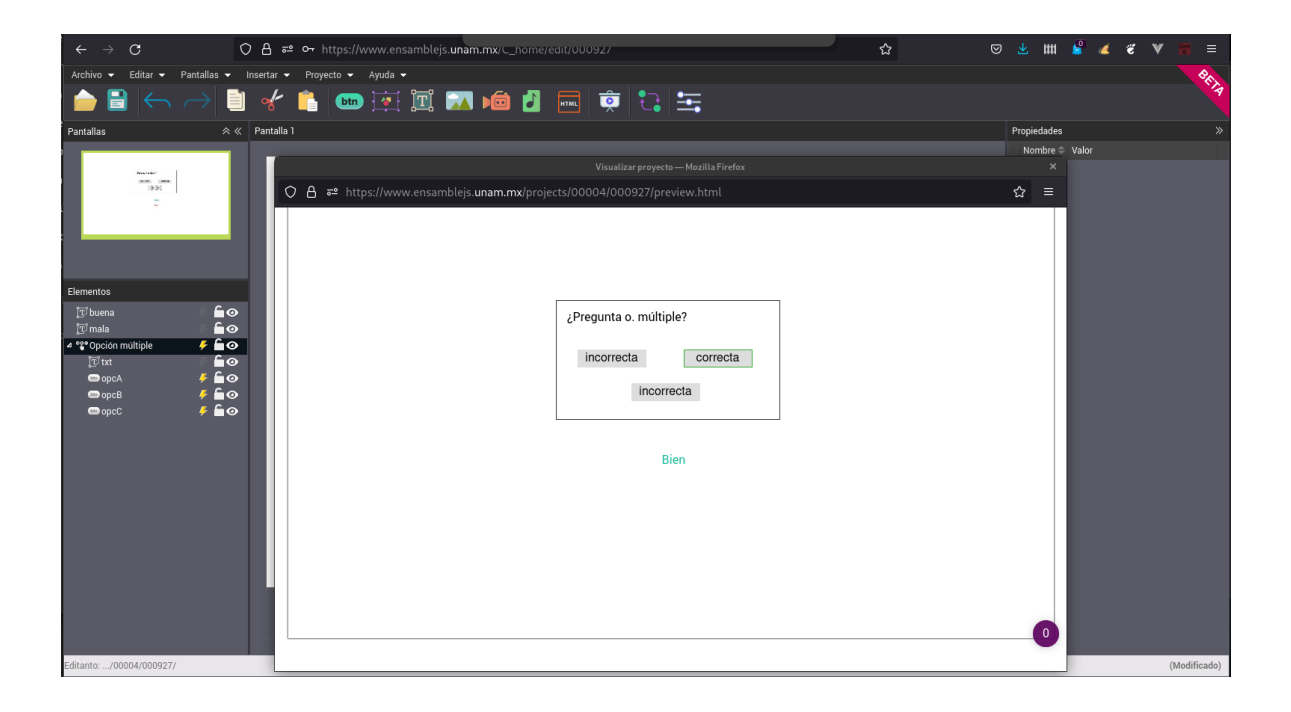